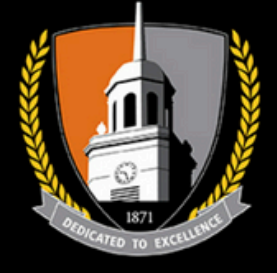

# Performing Arts Center

**BUFFALO STATE** • The State University of New York

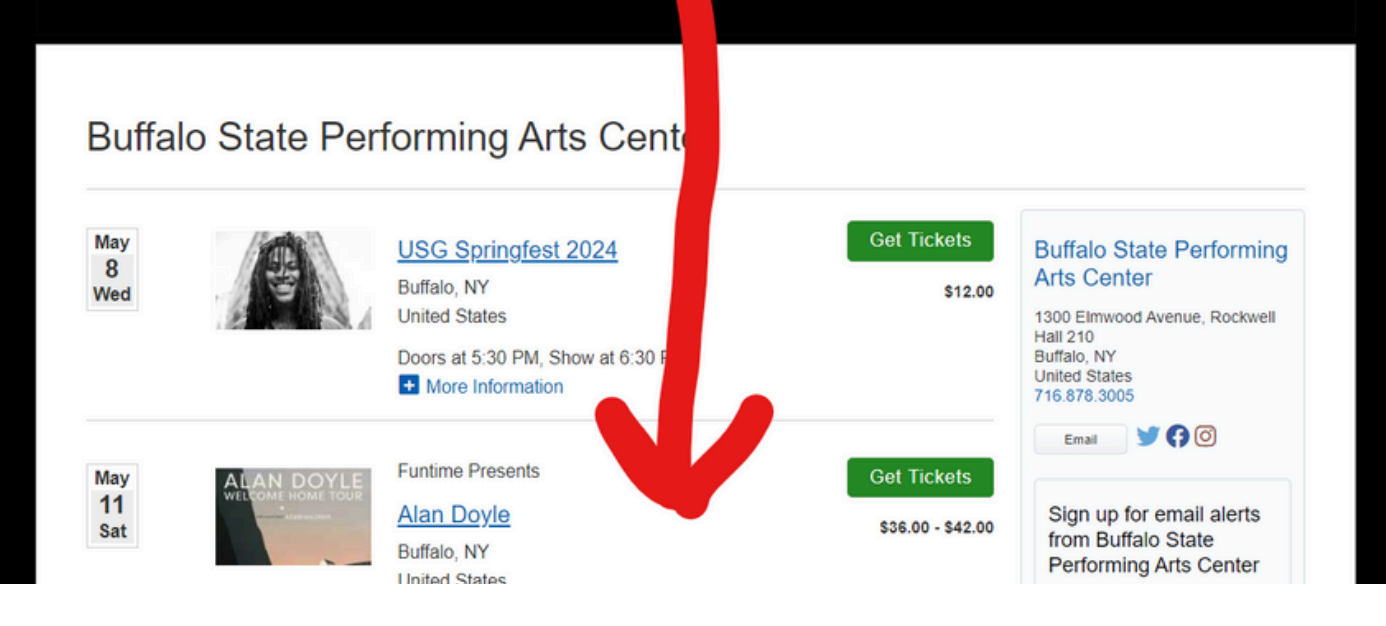

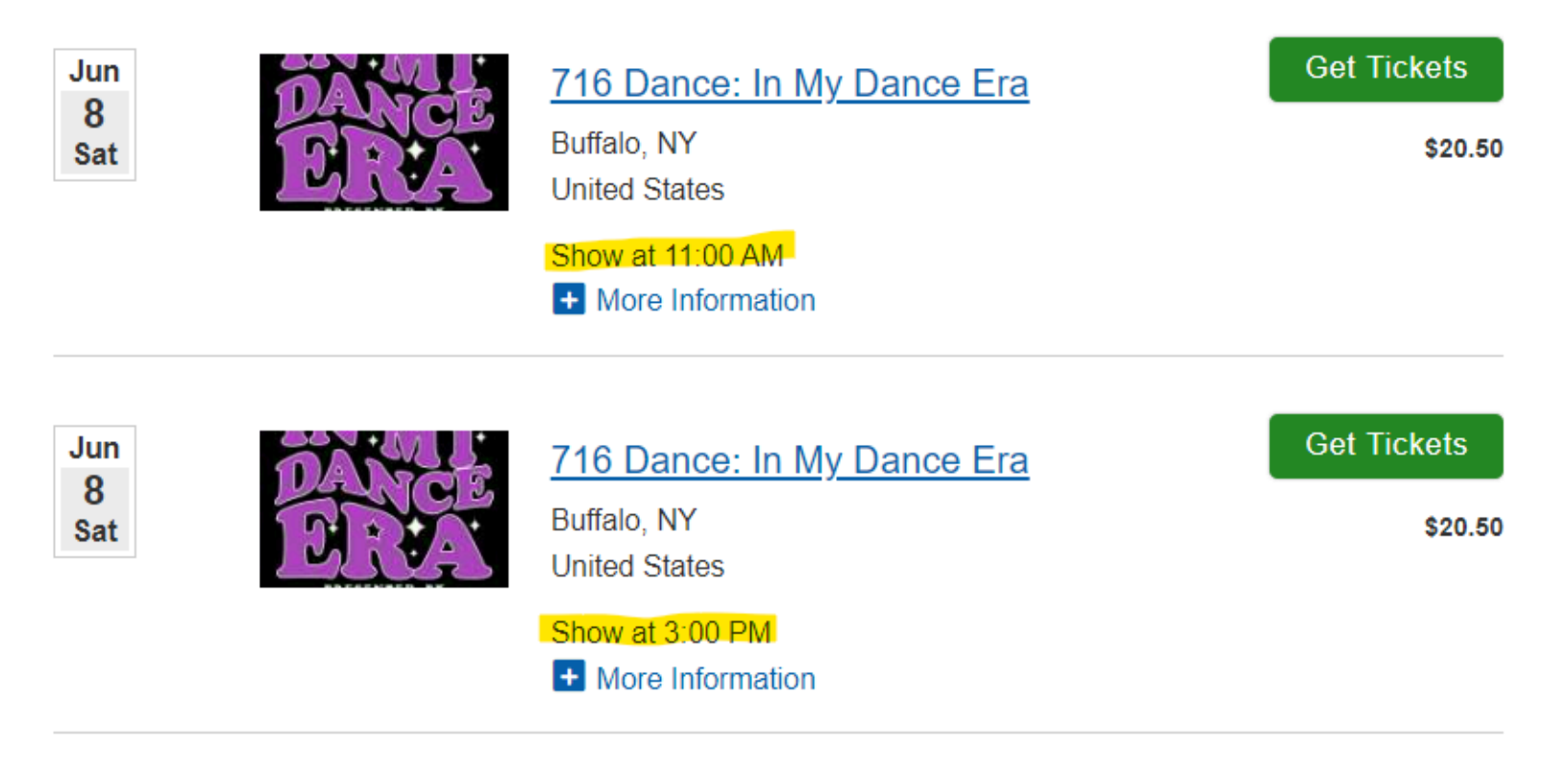

| Seating Chart | Section Best Availab | ble            |               | Seating Chart Section Best Available                               |
|---------------|----------------------|----------------|---------------|--------------------------------------------------------------------|
| Seat State    | lower - left         | lower - Center | Lower - Right | O Seat Status A<br>Selected<br>Available<br>Unavailable<br>In Cart |
|               | Lower - Leit         |                |               |                                                                    |
|               | Upper - Left         | Upper - Center | Upper - Right |                                                                    |

<u>Option 1 - pick specific Seats</u>

Click on Section you Want

Click on Seat and Select Ticket type- Add each individually

Note: STUDIO 3 is those that their Code is for 3 Tickets Only

Limit: 5 Tickets MAX Per code

Program will not allow single seats between groups

#### Need the Tickets to sit separate?

Select 1st grouping and add to Cart then Click Add more tickets and do those in another spot

|                 | SEC                 | ROW SEAT |  |
|-----------------|---------------------|----------|--|
| ❶ Seat Status ✔ | Lower -<br>Center   | F 106    |  |
|                 | STUDIO<br>\$20.50   | Add      |  |
|                 | STUDIO 3<br>\$20.50 | Add      |  |
|                 |                     |          |  |
|                 |                     |          |  |
|                 |                     |          |  |

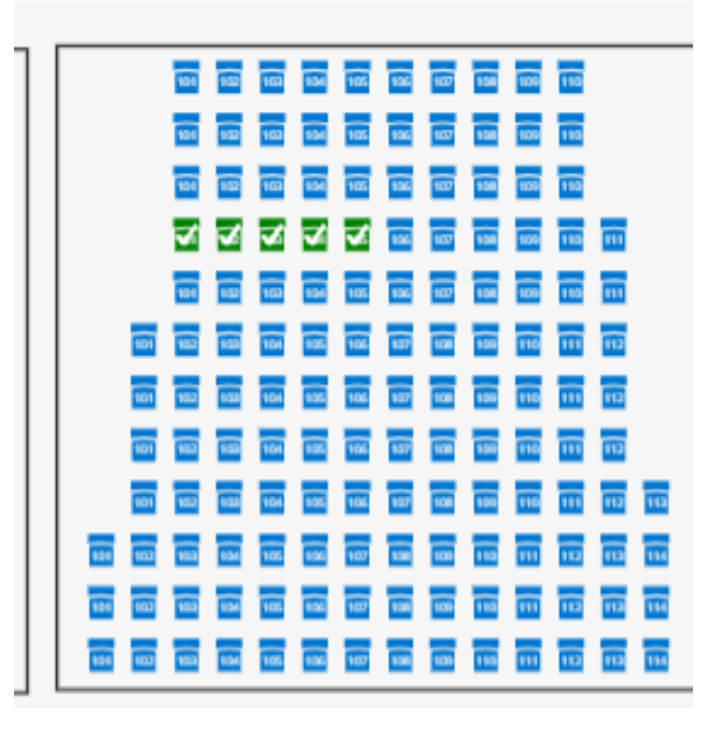

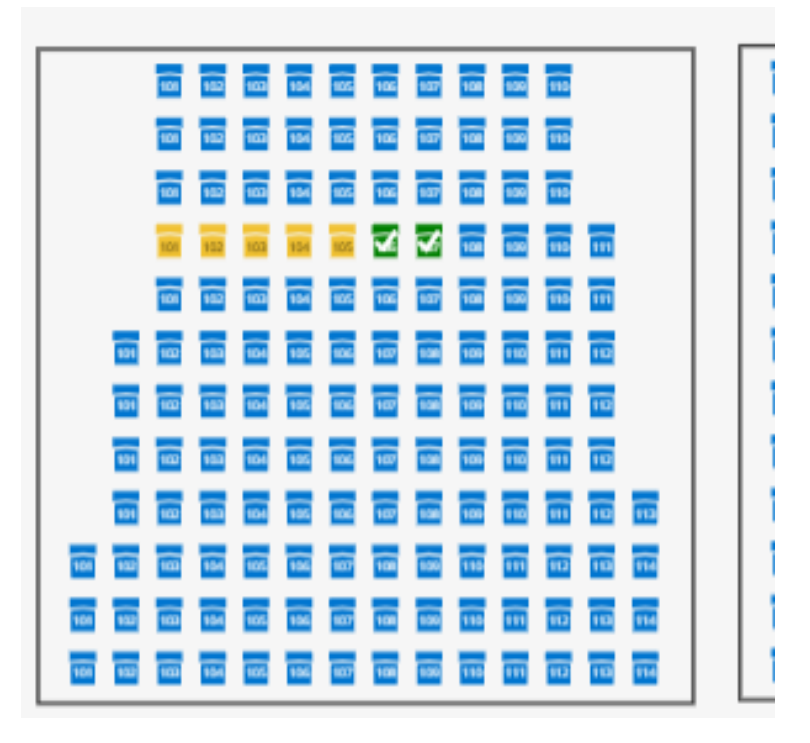

#### Yellow Means they are in someone's cart

| Shopping Cart                                                                                                |                                         | CONT                       | INUE SHOPPING   ADD MORE TICKETS |                                 |
|----------------------------------------------------------------------------------------------------|-----------------------------------------|----------------------------|----------------------------------|---------------------------------|
| 14:55 Please complete your purchase by the time shown or your tickets and items in your cart will be release |                                         |                            |                                  | sed for others to purchase.     |
| STUDIO                                                                                                    |                                         |                            |                                  | 0 5<br>Available Total          |
| PERFORMANCE                                                                                                  | VENUE                                   | SEAT                       | PRICE                            | REDEMPTION CODE                 |
| 716 Dance: In My Dance<br>Era                                                                                | Buffalo State Performing Arts<br>Center | Section: Lower -<br>Center | \$20.50                          | 716 Dance 716 Dance - Show<br>1 |

### Multiple Codes for Siblings?

Select your 5 Tickets Add Code When in shopping Cart click Add more Tickets And then select your next 5 and add other code

## <u>Option 2</u>

- For the " I just want to get this done fast" Crew haha
  - Click on the tab on top that says best available
  - Put quantity and it will grab the Quantity of Seats you need in the closest available spot

| 5 | Seating Chart                          | Section               | В | est | Available |            |
|---|----------------------------------------|-----------------------|---|-----|-----------|------------|
|   | Number of Ticl<br>Limit 15 tickets per | <b>kets</b><br>order. | 5 | •   | STUDIO:   | \$20.50    |
|   |                                        |                       | 0 | •   | STUDIO    | 3: \$20.50 |
|   |                                        |                       |   |     |           |            |
|   | Add Tickets                            |                       |   |     |           |            |

## Note:

If you get this error below...

- You May be in the wrong Show Time Link
- Check your Case Sensitive Code (On Paper)
- first 3 letters of first name, first 3 letters of last name and then number 1/2 for the show (Case Sensitive for last name)
  It is on the sheet we sent home & is how your dancers name is in our system

Example) Maria Ruffato dances in 3pm Show

### MarRuf2

- Have too Many tickets for the Code
- Using Wrong ticket Type

| Redemption Code Required                                                                                                    | x |
|----------------------------------------------------------------------------------------------------|---|
| One or more of your Redemption Code(s) is not eligible for this purchase.<br>Please enter a new Redemption Code or change your selection to continue<br>your purchase. |   |
| Redemption Code                                                                                                    |   |